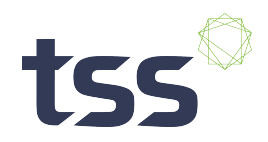

## **Sentinel QR Auto Launch**

## For Standard Shipments

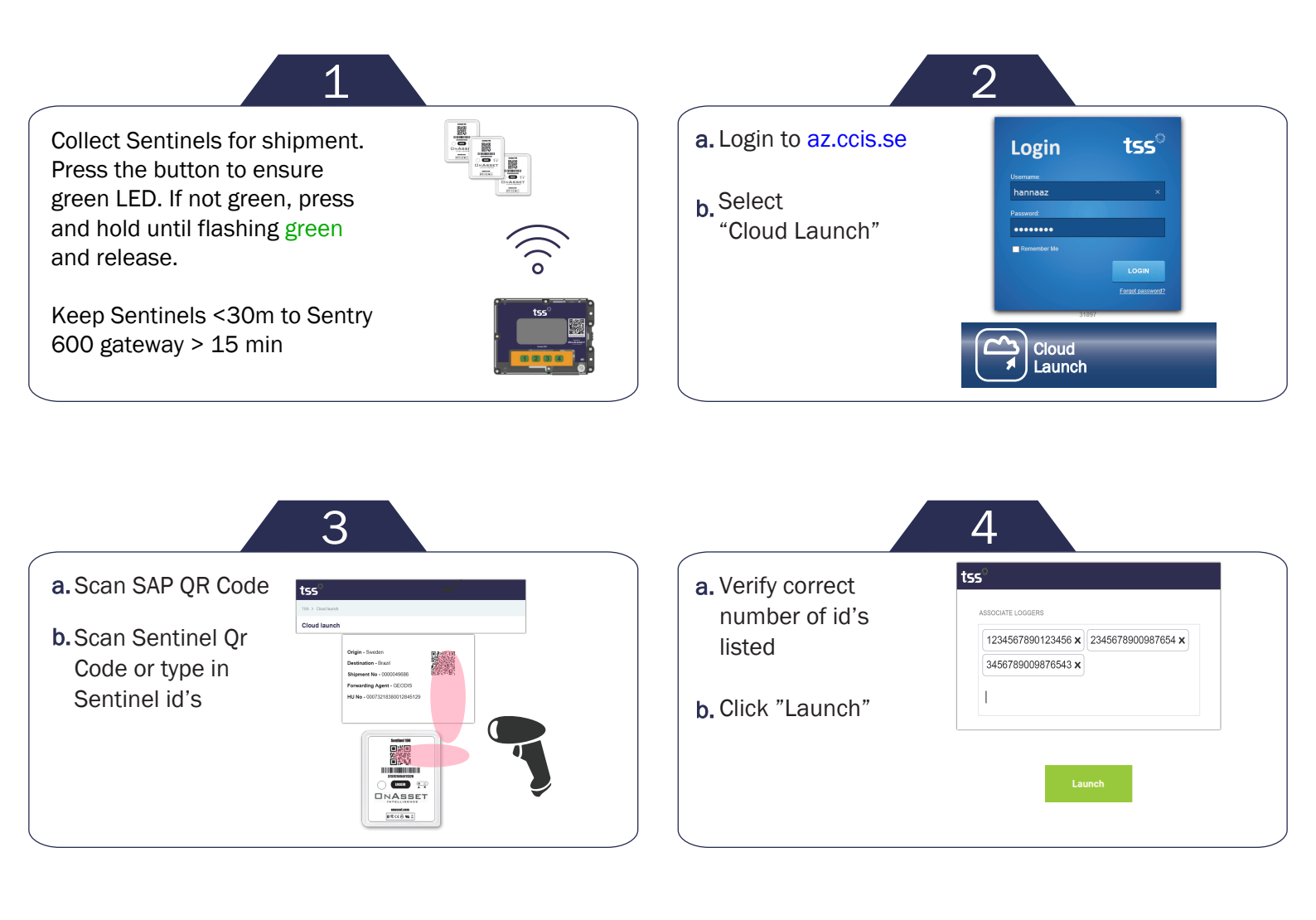

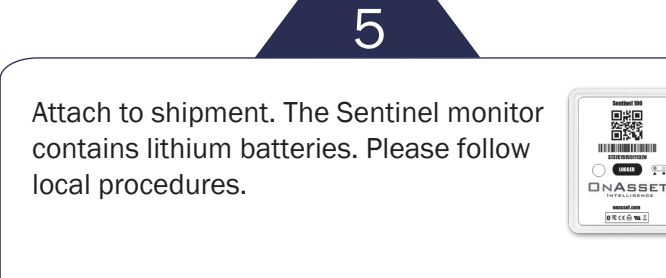

Placement of temperature monitors on the product is outlined in the AZ Quality and Compliance Manual procedure 8-P27

© TSS AB 2022. All rights reserved